Welcome Customer Administrator. This manual will show you how to change general information associated with your account with Colorado Interactive. This information is also available on our Registered Services site. All account management is done through our Customer Database. (CDB)

Access Registered Services Page:

http://www.colorado.gov/registration/

Log into Customer Data Base (CDB):

https://cmbs-admin.soltn.cdc.nicusa.com/co/cust-admin/login.html

## **CUSTOMER SUPPORT**

### Phone

303-534-3468 Toll free: 800-970-3468 (Available Monday – Friday, 8:00 am – 5:00 pm)

#### Email

support@www.colorado.gov

### Mail

Colorado Interactive 600 17<sup>th</sup> Street, Suite 2150 South Denver, CO 80202

# **Change General Information**

This function allows the Customer Admin to change the general information for the company such as contact information.

1.1.1 Colorado.gov Homepage-Access Registered Services page

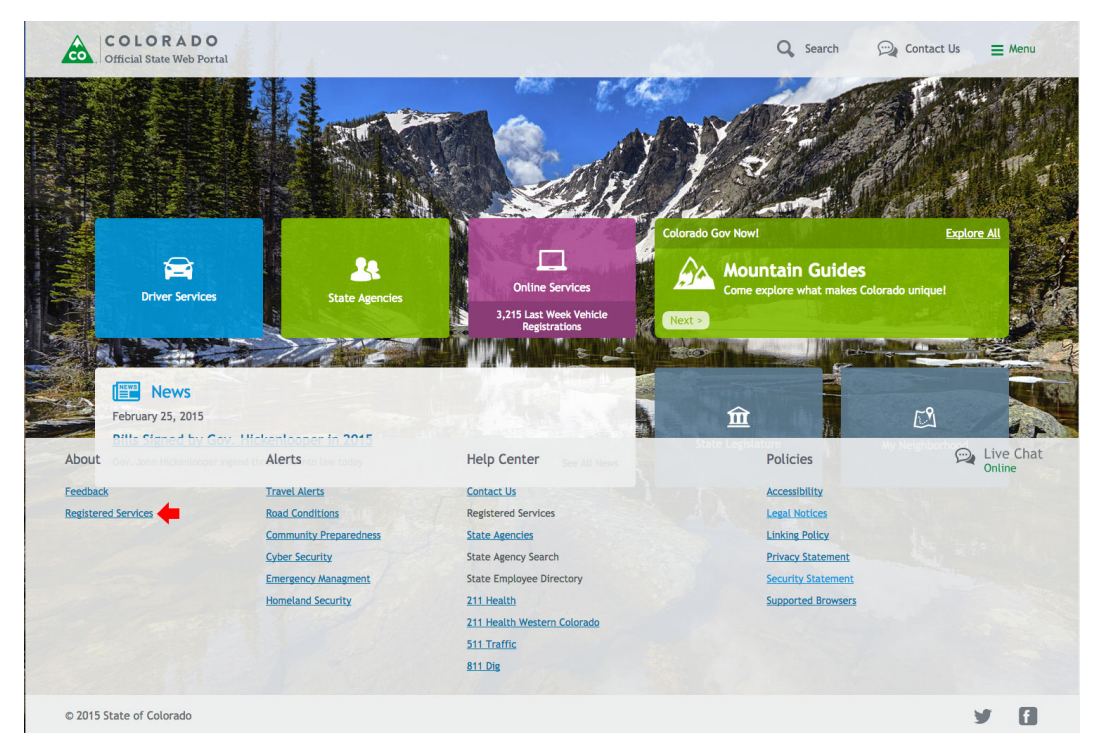

1.1.2 Registered Services Page-Access Account Management Section

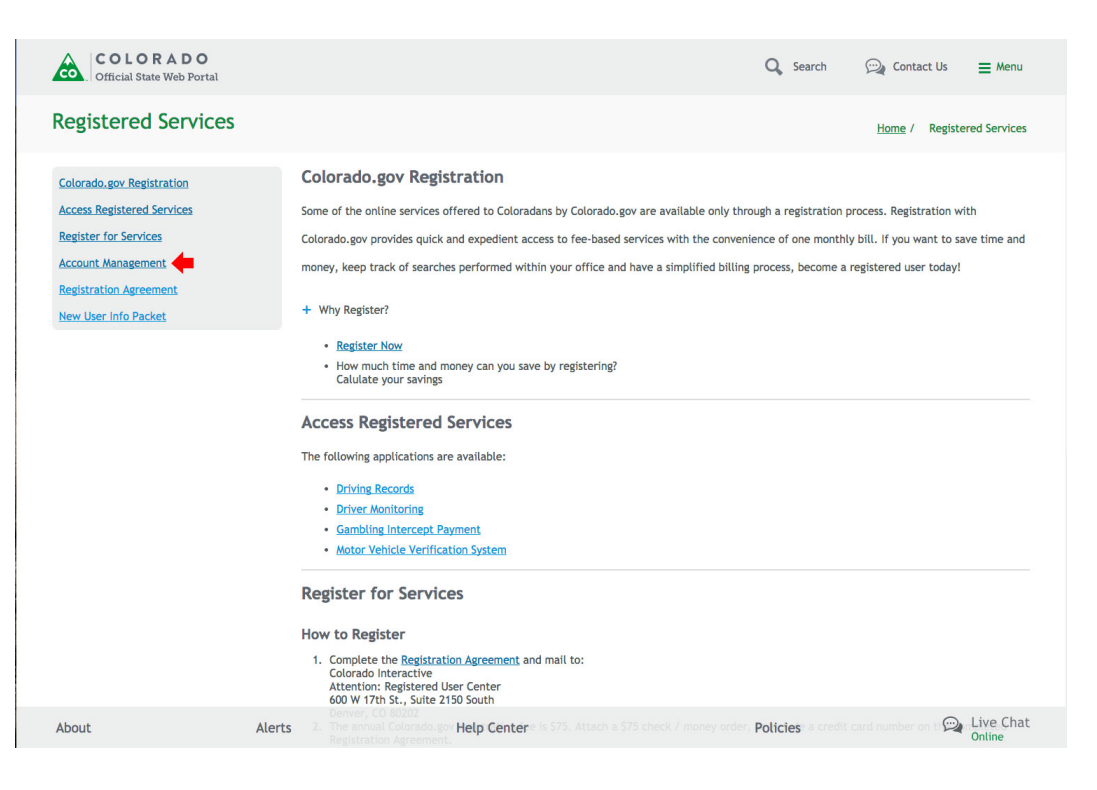

### 1.1.3 Log into CDB (Customer Data Base) - Enter your username and password

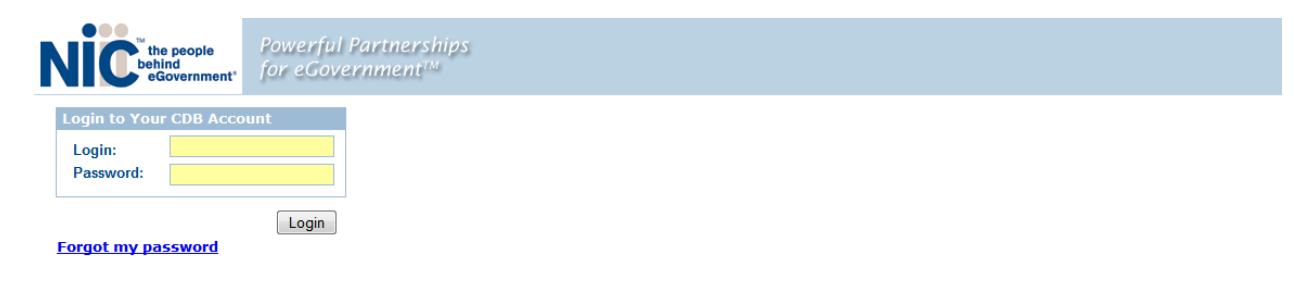

### 1.1.4 Select Customer

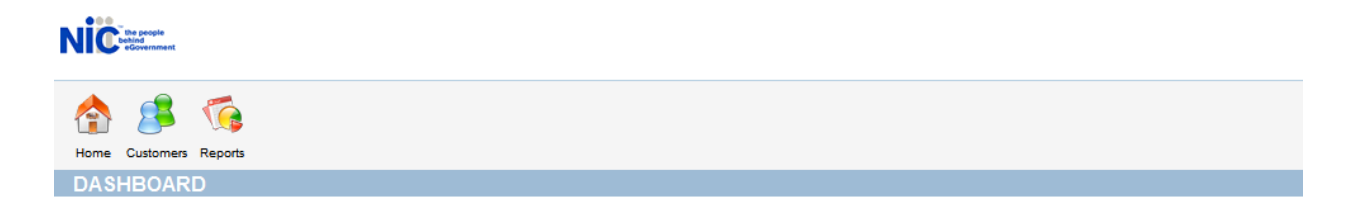

### 1.1.5 Choose Modify Customer

| NIC the sense                              |                                                                                                    |                                                   |        |            |                                                                                                    |                                                                  |                     | Colorado             |
|--------------------------------------------|----------------------------------------------------------------------------------------------------|---------------------------------------------------|--------|------------|----------------------------------------------------------------------------------------------------|------------------------------------------------------------------|---------------------|----------------------|
| Home Customers Reports                     |                                                                                                    |                                                   |        |            |                                                                                                    |                                                                  | My Profile : jsmith | Cogout               |
| General Information<br>Billing Information | CUSTOMER SUMMARY Hone > Customer S Customer Summary                                                                                                    |                                                   |        |            |                                                                                                    |                                                                  |                     | Ha dife Quarters and |
| Pay Online                                 | Customer Name: ABC Company<br>Contact Name: Smith John<br>Contact Email: juhnsmith@abccompany.com<br>Status Code: Active<br>Date Activated: 08/27/2009<br>NIC Customer;<br>Status Changed; 08/27/2009<br>Primary NAICS Code: |                                                   |        |            | Customer Number:<br>Phone:<br>Secondary Phone:<br>Fax:<br>Customer Address:<br>Secondary NAICS Code: | 100361<br>123-456-7890<br>123 Main St<br>Derver, CO 80202<br>USA |                     | Modiny Customer      |
|                                            | Aging Information<br>Balanc                                                                                                    | e 0-3                                             | 0 Days | 31-60 Days | 61-90 Days                                                                                           | 91-                                                              | -120 Days           | 121+ Days            |
|                                            | Address Information<br>Address 1:<br>Address 2:<br>City:<br>State/Province:<br>Postal Code:<br>Country:                                                                                                    | 123 Main St<br>Denver<br>Colorado<br>80202<br>USA |        |            |                                                                                                    |                                                                  |                     |                      |

The screen changes (as shown below) to allow user to make any desired changes. Once all changes have been made, please select the 'Submit' button at the bottom.

| NIC HINK               |                                                                                                    |                                                                                   | Colorado                   |
|------------------------|----------------------------------------------------------------------------------------------------|-----------------------------------------------------------------------------------|----------------------------|
| Home Customers Reports |                                                                                                    |                                                                                   | My Profile : <u>ismith</u> |
|                        | MODIFY CUSTOME                                                                                                    |                                                                                   |                            |
| A Modify Customer      | Home > Customers > Cus                                                                                                    | omer Summary > Modify Customer                                                    |                            |
|                        | Customer Information                                                                                                    |                                                                                   |                            |
|                        | Customer Name:*                                                                                                    | ABC Company                                                                       |                            |
|                        | Customer ID:                                                                                                    | 100361                                                                            |                            |
|                        | Create Date:                                                                                                    | 08/27/2009                                                                        |                            |
|                        | NIC Customer:                                                                                                    |                                                                                   |                            |
|                        | Status Code:"                                                                                                    | Active                                                                            |                            |
|                        | First Name:                                                                                                    | John                                                                              |                            |
|                        | Last Name:"                                                                                                    | Smith                                                                             |                            |
|                        | Email:                                                                                                    | johnsmith@abccompany.com                                                          |                            |
|                        | Primary NAICS Code:                                                                                                    | Click to Modify NAICS Code                                                        |                            |
|                        | Secondary NAICS Col                                                                                                    | Click to Modify NAICS Code                                                        |                            |
|                        | The following section is op<br>Address Information<br>Address Information<br>Address 2:<br>City:<br>State/Province:<br>Postal Code:<br>8<br>County:<br>1<br>County:<br>1<br>County:<br>2<br>County:<br>2<br>County:<br>County: | 3 Main St<br>Share required.<br>3 Main St<br>Salari St<br>SA                      |                            |
|                        | The following section is op                                                                                                    | onal, but if data is entered into this section the fields with an * are required. |                            |
|                        | Main:*                                                                                                    | 123-456-7890                                                                      |                            |
|                        | Secondary Phone:                                                                                                    |                                                                                   |                            |
|                        | Fax:                                                                                                    |                                                                                   |                            |
|                        | Mobile:                                                                                                    |                                                                                   |                            |
|                        | Pager:                                                                                                    |                                                                                   |                            |
|                        | Alternate Number 1:                                                                                                    | Description:                                                                      |                            |
|                        | Alternate Number 2:                                                                                                    | Description:                                                                      |                            |
|                        |                                                                                                    |                                                                                   |                            |
|                        |                                                                                                    |                                                                                   | Submit                     |